# Web 電話帳からのデータ移行マニュアル(管理者編)

連絡とれるくん

1.0版

2018年12月26日

NTT コミュニケーションズ株式会社

# 目次

| はじめに | 5                              |
|------|--------------------------------|
| データ移 | 珍行概要                           |
| 1    | Web 電話帳からデータ(部署、社内電話帳)をエクスポート5 |
| 1.1  | Web 電話帳にログイン5                  |
| 1.2  | 部署情報のエクスポート                    |
| 1.3  | 社内電話帳 ユーザ情報のエクスポート             |
| 2    | 移行用データの作成                      |
| 2.1  | 変換ツール(管理者用)の起動8                |
| 2.2  | 移行用 部署情報の作成9                   |
| 2.3  | 移行用 社内電話帳ユーザ情報の作成12            |
| 3    | 連絡とれるくんに移行用データをインポート16         |
| 3.1  | 連絡とれるくんにログイン16                 |
| 3.2  | 部署データのインポート17                  |
| 3.3  | 社内電話帳 ユーザデータのインポート19           |
| 4    | 補足                             |
| 4.1  | インポートファイル仕様                    |
| 4.2  | パスワードポリシー                      |
| 4.3  | [LEVEL] 変換表                    |

#### くご注意事項>

- ・本マニュアルでは、Web 電話帳移行用データを変換するツールにマイクロソフト社の Excel を使用 します。
   ※Excel のバージョンによっては本ガイドと動作が異なる場合があります。
   ・動作確認が取れた環境
   Excel 2016
   OS: Winodws 10
   ・本マニュアルは、画像データの移行については対象外です。
   連絡とれるくんへの社内電話帳ユーザおよび共有電話帳・個人電話帳の画像データインポート方法は、 契約者さま向けに別途ご案内している「連絡とれるくん 管理者ガイド」および「連絡とれるくん ユーザガイド」をご確認ください。
- ・連絡とれるくんへの電話帳データのインポート作業を行う場合は、次の順番で行う必要があります。
  ① 部署情報
- ② 社内電話帳(ユーザ情報)
- ③ 共有電話帳、個人電話帳 (共有電話帳、個人電話帳はどちらが先でも問題ありません。)
- ・本データ移行マニュアル(管理者編)に沿って、まず管理者が①、②のデータを移行してください。その 後に、データ移行マニュアル(ユーザ編)に沿って、各ユーザが③のデータ移行を実施してください。
- ・「データ変換ツール」は、本マニュアルに案内されている事項および12行目より下の行追加以外のフォ ームの変更は行わないようにお願いいたします。
- ・連絡とれるくんは UTF-8 における 4 バイト文字\*1 を利用することが出来ますが、本ツールでは利用する ことが出来ません。その為、4 バイト文字\*1 をご利用される場合は、本ツールにてデータ移行が完了し た後、連絡とれるくんにログインし、必要に応じてデータの修正をお願いいたします。
  - \*1 Unicode の BMP 以外の全ての文字並びに JIS X 0213 の第 3・4 水準漢字の一部が該当します。

## データ移行概要

1. 本書の目的

本書は管理者が、移行用データ変換ツールを利用して、Web 電話帳の電話帳データを連絡とれるくんに 移行するための手順書になります。各利用者向けの移行手順書は、データ移行マニュアル(ユーザ編)を ご確認ください。

2. データ移行の流れ

データ移行は、以下のステップで実施いただきます。

- 1. Web 電話帳からデータ(①部署情報、②社内電話帳)をエクスポート
- 2. データ変換ツールを使い、1のデータから連絡とれるくん移行用のデータを作成
- 3. 連絡とれるくんに移行用データをインポート

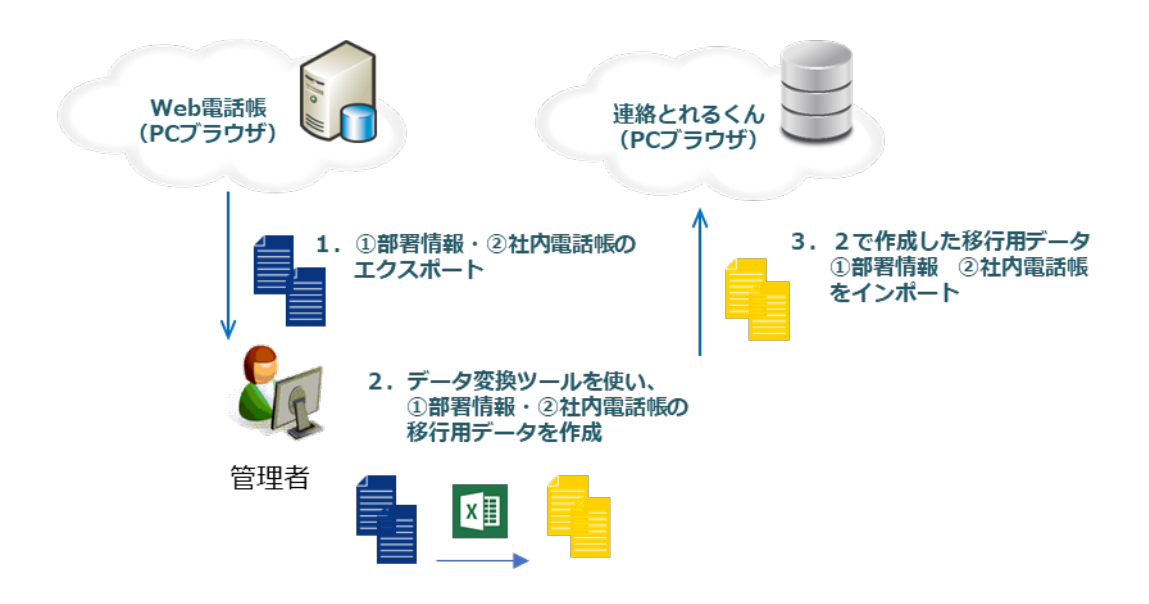

連絡とれるくんに移行用データをインポートする際は、最初に[部署]に移行用データをインポートします。 その後、[ユーザ]に移行用データをインポートします。(①部署 → ②社内電話帳(ユーザ))

## 1 Web 電話帳からデータ(部署、社内電話帳)をエクスポート

#### 1.1 Web 電話帳にログイン

#### 1. 管理者用の「ログイン ID」と「パスワード」を入力して「ログイン」をクリックします。

| 🖉 Web電話帳 - Windows Internet Explore | r                |                    |           |                                      |              |   |                                                         |              |
|-------------------------------------|------------------|--------------------|-----------|--------------------------------------|--------------|---|---------------------------------------------------------|--------------|
| G . + http:// xxx.uc-webdir.com     | /wpb/login.do    |                    |           |                                      |              |   | <ul> <li>◆ メ</li> <li>夕 gooウェブ検索 Green Label</li> </ul> | + م          |
| x () Cube ・ 文字を入力して様素               | 🔍 🕂 a 🔕 🧿 PDF变换  | 🌟 東京 🔹 🍰 おひつじ座 🍷 👩 | ・ 🗒 12月銀行 | ・信金貸出は2.6%増に小幅鈍化、                    | 預金が15年ぶり高い伸び |   |                                                         |              |
| 🌸 お気に入り 🏾 🎪 🗃 おすすめサイト 🕶             | 🕑 Web スライス ギャラ 💌 |                    |           |                                      |              |   |                                                         |              |
| 後 Web電話帳                            |                  |                    |           |                                      |              |   | 🍈 • 🗟 • 🖾 🖶 • ページ(P) • セーフティ(S) •                       | ツール(0) • 🔞 • |
| Web電話帳 1.5.0                        |                  | 会社ロゴ等、画像ファイルをご     | ご指定ください   | ログイン/ID.<br>パスワード・<br>ログイン/女感 □ 保持する |              | 2 |                                                         |              |
|                                     |                  |                    | c         | opyright (C) NTT Communica           | tions.       |   |                                                         |              |

#### 2. ログインに成功すると、トップ画面が表示され、画面右上にユーザ名が表示されます。

| Ø Directory - Windows Internet Explorer     |                                                                                                    |
|---------------------------------------------|----------------------------------------------------------------------------------------------------|
| C v kttps://rlkcom.uc-webdir.com/wpb/top.do | <ul> <li>      ←     f     す     ×     </li> <li>     F     gooウェブ検索 Green Label     </li> </ul>           |
| 🚖 お気に入り 🌈 WebDirectory                      |                                                                                                    |
| 会社ロゴ等、画像ファイルをご指定ください                        |                                                                                                    |
| トップ 発着信履歴 社内電話帳 共有電話帳 個                     | 人電話帳 グループ リオフライン 2 コーザ管理者 反映                                                                               |
| ◎ 社内 ◎ 共有 ◎ 個人                              | <ul> <li>              全社から検索             部署から検索             ■ 部署遵択             ■ 検索オブション      </li> </ul> |
|                                             | - <b>お知らせ</b>   - 新春伝言メモ                                                                                   |
| お知らせ一覧 (0件)                                 |                                                                                                    |
| データがありません。                                  |                                                                                                    |
| お知らせ一覧 (0件)                                 |                                                                                                    |
|                                             | → お知らせ   = 新者伝言メモ                                                                                          |
| <ul> <li>新着伝言メモ → 伝言メモ</li> </ul>           | ≪前の5件 <b>5件表示 →</b> 次の5件 ≫                                                                                 |
| データがありません。                                  |                                                                                                    |
| <ul> <li>新着伝言メモ → 伝言メモ</li> </ul>           | ≪前の5件 <b>5件表示 →</b> 次の5件 ≫                                                                                 |
|                                             | Copyright (C) NTT Communications.                                                                          |

#### 1.2 部署情報のエクスポート

1. 常駐ゾーンのファンクションエリアの「管理」をクリックします。

| 会社ロゴ等、画像ファイルをご指定ください        | 発信 | 受話  | 8<br>98 | (月)<br>(1)<br>(1)<br>(1)<br>(1)<br>(1)<br>(1)<br>(1)<br>(1)<br>(1)<br>(1 | <u>八</u><br>会議 | A.<br>Eyz    | 伝言Xモ         | 親先リスト | EMD#42 | 設定 | 管理 | C-<br>ログアウト |
|-----------------------------|----|-----|---------|--------------------------------------------------------------------------|----------------|--------------|--------------|-------|--------|----|----|-------------|
| トップ 発着信履歴 社内電話帳 共有電話帳 個人電話帳 | 1  | レープ |         |                                                                          |                | <b>1</b> 751 | ν <b>Π</b> ⊒ | .ーザ管理 | 者 (    |    |    | 反映          |

2. 「部署情報」タブをクリックして、ページ内ナビゲーションエリアの「インポート・エクスポート」を クリックします。

| ▶ 企業情報 → 32 当 → 57 名指報 → 2 - 57 管理 → 57 ゼンス管理 → 共有電話帳管理 → お知らせ管理 → 口分出カ → 共用番号リスト管理 → 一覧 → 新規登録 → インボート・エクスボ Default Company [9999999] default department (III) | 〕管理             |              |           |           |          |        |                |         |
|----------------------------------------------------------------------------------------------------|-----------------|--------------|-----------|-----------|----------|--------|----------------|---------|
| → 一覧 → 新規登録 → インボート・エクスボ<br>Default Company<br>└ [9999999] default department ( )                                                                               | ▶ 企業情報 → 部署     | 情報 → ユーザ管理   | ▶ ライセンス管理 | ▶ 共有電話帳管理 | ▶ お知らせ管理 | ▶ ログ出力 | ▶ 共用番号リスト管理    |         |
| Default Company                                                                                                    |                 |              |           |           |          | ▶一覧    | ▶ 新規登録 ┃▶ インボー | ト・エクスポー |
|                                                                                                    | Default Company | department 💷 |           |           |          |        |                |         |

3. 登録済の部署情報の全データをエクスポートします。エクスポートエリアの「実行」をクリック してファイルをダウンロードします。

| ◎ 管理   |         |                      |                            |                               |                  |          |                |          |
|--------|---------|----------------------|----------------------------|-------------------------------|------------------|----------|----------------|----------|
| ▶ 企業情報 | \$\$客情報 | ユーザ管理                | ▶ ライセンス管理                  | ▶ 共有電話帳管理                     | ▶ お知らせ管理         | ▶ ログ出力   | ▶ 共用番号リスト管理    |          |
|        |         |                      |                            |                               |                  | ▶ 一覧     | ▶ 新規登録  ▶ インポー | ト・エクスポート |
|        | エクスポート  | ファイルはタラ<br>システムの高    | 区切りの形式です。Ex<br>負荷を与える操作となり | celで開く場合は予め書す<br>ますので、ご注意ください | 代指定にて表示形式を<br>♪。 | 「文字列」に設定 | してください。        |          |
|        |         |                      |                            | 実行                            | ]                |          |                |          |
|        | インポート   | Excelで開く場<br>トインボート月 | 合は予め書式指定にて<br>用サンブルファイル    | 表示形式を「文字列」に言                  | 党定してください。        |          |                |          |
|        |         |                      | 参照                         |                               |                  |          |                |          |
|        |         |                      |                            | 実行                            |                  |          |                |          |
|        |         |                      |                            |                               |                  |          |                |          |

※「export\_department\_data\_yyyymmddhhmmss.tsv」というファイル名称でエクスポートされます。 ファイル名の変更は可能ですが、.tsv の拡張子は変更しないでください。

## 1.3 社内電話帳 ユーザ情報のエクスポート

1. 常駐ゾーンのファンクションエリアの「管理」をクリックし、「ユーザ管理」を開きます。

| 会社ロゴ等、画像ファイルをご指定ください             | G-<br>ダアウト |
|----------------------------------|------------|
| トップ 売着信履歴 社内電話帳 共有電話帳 個人電話帳 グループ | <br>反映     |

ユーザ管理」タブをクリックして、ページ内ナビゲーションエリアの「インポート・エクスポート」をクリックします。

| <ul> <li>● 管理</li> <li>▶ 企業情報</li> <li>▶ 部署情報</li> <li>▶ ライセンス管理</li> <li>▶ 共有電話帳管理</li> <li>▶ お知らせ管理</li> <li>▶ ログ出力</li> <li>▶ 一覧:前除</li> <li>▶ 新規ユーザー作成</li> <li>▶ インボート・エクスボート</li> </ul> |  |  |  |  |  |  |  |
|----------------------------------------------------------------------------------------------------|--|--|--|--|--|--|--|
| <ul> <li></li></ul>                                                                                                    |  |  |  |  |  |  |  |
| <ul> <li>・エクスポートファイルにはユーザ画像データが出力されません。</li> <li>・本マニュアルは、画像データの移行については対象外です。</li> <li>管理者による、連絡とれるくんへの社内電話帳ユーザ画像データのインポート方法は、契約者さま</li> <li>向けに別途ご案内している「連絡とれるくん 管理者ガイド」をご確認ください。</li> </ul> |  |  |  |  |  |  |  |

3. 社内電話帳へ登録済の全データをエクスポートします。エクスポートエリアの「実行」をクリック

| U | てファイ   | ルをダウン   | ロードし                | ます。                      |                |                  |                                      |                    |
|---|--------|---------|---------------------|--------------------------|----------------|------------------|--------------------------------------|--------------------|
|   | 🔵 管理   |         |                     |                          |                |                  |                                      |                    |
|   | ▶ 企業情報 | ▶ 部署情報  | ▶ユーザ管理              | ▶ ライセンス管理                | ▶ 共有電話帳管理      | ▶ お知らせ管理         | ▶ ログ出力                               |                    |
|   |        |         |                     |                          |                | <b>,</b> 一覧·     | ·削除   <b>&gt;</b> 新規ユーザ <sup>、</sup> | -作成 ▶ インボート・エクスボート |
|   |        |         |                     |                          |                |                  |                                      |                    |
|   |        | エクスポート  | Excelで開くな           | 場合は予め書式指定に               | て表示形式を「文字列」に   | 設定してください。        |                                      |                    |
|   |        |         |                     |                          | 実行             |                  |                                      |                    |
|   |        | インポート   | ファイルはタフ<br>・ インボート月 | を切りの形式です。ED<br>目サンブルファイル | ĸcelで開く場合は予め書☴ | <b>指定にて表示形式を</b> | 「文字列」に設定してくだ                         | さい。                |
|   |        | -1240-1 |                     | 参照                       |                |                  |                                      |                    |
|   |        |         |                     |                          | 実行             |                  |                                      |                    |

※「export\_user\_yyyymmddhhmmss.tsv」というファイル名称でエクスポートされます。 ファイル名の変更は可能ですが、.tsv の拡張子は変更しないでください。

#### 2 移行用データの作成

Web 電話帳からエクスポートしたファイルを、連絡とれるくんで読み取れるように「変換ツール(管理者用).xlsm」を利用してデータを変換します。

変換ツールは、NTT コミュニケーションズから案内された移行ユーザ向けホームページに記載の URL からダウンロードしてください。

#### 2.1 変換ツール(管理者用)の起動

1. ダウンロードした「変換ツール(管理者用).xlsm」を開きます。

| X   ↓ ヴ · (≒ ·   <del>-</del> <b>ア</b> イル ホーム DocStamper 挿入 パージ | レイアウト 数式 データ                            | 変換ツールー                               | (893-000-000-000-000-000-000-000-000-000-0 | microsore excel |                                         |                   |                                 | 2 ti - 0 4                                |
|-----------------------------------------------------------------|-----------------------------------------|--------------------------------------|--------------------------------------------|-----------------|-----------------------------------------|-------------------|---------------------------------|-------------------------------------------|
|                                                                 | A <sup>*</sup> = =   ≫*<br>* = = =   详详 | ■ 折り返して全体を表示す<br>■ セルを結合して中央揃え<br>ご置 | 「る<br>保<br>課<br>「 保護<br>「 保護               | 、<br>、、<br>数値 □ | 条件付き テーブルとして 1<br>書式 - 書式設定 - ス<br>スタイル | レルの<br>タイル・<br>セル | ∑ オート SUM<br>■ フィル *<br>全 クリア * | * 27 前<br>並べ替えと 検索と<br>フィルター + 選択 +<br>編集 |
| セキュリティの警告 マクロが無効にされました。 コンテ                                     | シツの有効化                                  |                                      |                                            |                 |                                         |                   |                                 | ×                                         |
| C8 • 5                                                          |                                         |                                      |                                            |                 |                                         |                   |                                 | ^<br>4<br>*                               |
| A B C D                                                         | E F                                     | G H                                  | I                                          | K               | L M                                     | N O               | P Q                             | R                                         |
| Phone A                                                         | Applį                                   |                                      |                                            |                 |                                         |                   |                                 |                                           |
| 5 WebD⇒連絡                                                       | 者とれるくん                                  |                                      |                                            |                 |                                         |                   |                                 |                                           |
| データ変換ツ                                                          | ノール                                     |                                      |                                            |                 |                                         | a                 |                                 | =                                         |
| ⑦ (管理者用:                                                        | 部署、社内電                                  | 話帳)                                  |                                            |                 |                                         |                   |                                 |                                           |
| 9                                                               |                                         |                                      |                                            |                 |                                         |                   |                                 |                                           |
| 10                                                              |                                         |                                      |                                            |                 |                                         |                   |                                 |                                           |
| 11                                                              |                                         |                                      |                                            |                 |                                         |                   |                                 |                                           |
| 13                                                              |                                         |                                      |                                            |                 |                                         |                   |                                 |                                           |
| 14                                                              |                                         |                                      |                                            |                 |                                         |                   |                                 |                                           |
| 15                                                              |                                         |                                      |                                            |                 |                                         |                   |                                 |                                           |
| IN ( ) N X=2- /部署 /社内電話帳 / 20 /<br>コマンド 込 13                    |                                         |                                      |                                            |                 | 4                                       |                   | III II 100%                     |                                           |

メニュータブが選択された状態で起動します。

2. セキュリティの警告が表示される場合は「コンテンツの有効化」をクリックします。

| ! セキュリティの警告 | マクロが無効にされました。 | コンテンツの有効化 |  |
|-------------|---------------|-----------|--|
| D4 O        | (a <b>s</b>   |           |  |

セキュリティの警告が表示されない場合は次の手順に進みます。

## 2.2 移行用 部署情報の作成

1. 「部署」タブを選択します。

| 読込                                    |            | 出力               |                         |                         |                        |                  |                                     |                                                                               |
|---------------------------------------|------------|------------------|-------------------------|-------------------------|------------------------|------------------|-------------------------------------|-------------------------------------------------------------------------------|
|                                       |            |                  |                         |                         |                        |                  |                                     |                                                                               |
|                                       |            |                  |                         |                         |                        |                  |                                     |                                                                               |
| 必須                                    | 0          | 0                | 0                       |                         |                        |                  |                                     |                                                                               |
| カラム名                                  | MODE       | CODE             | NAME                    | NAME_KANA               | PHONE_NUMBER           | PARENT_CODE      | URL                                 | SORT_SCORE                                                                    |
| 項目名                                   |            | 部署コード            | 部 <mark>看</mark> 名      | 部署名力ナ                   | 部署代表番号                 | 親部署              | URL                                 |                                                                               |
| バリデーション                               | U or D     | 0-9a-zA-Z@(){}[] | ※制限なし                   | ※制限なし                   | 0-9-*#+,;              | 0-9a-zA-Z@(){}[] | 0-9a-zA-Z.!#\$%'*+/=?^_`{ }~-:      | 0-9(全角/半角)                                                                    |
| 文字数                                   | 1          | 50               | 100                     | 100                     | 50                     | 50               | 256                                 | 9                                                                             |
| 4<*□                                  |            |                  | 連絡とれるくんは100文<br>字まで登録可能 | 連絡とれるくんは100文<br>字まで登録可能 | 連絡とれるくんは50文字<br>まで登録可能 |                  | 連絡とれるくんは文字種制限あり。文字数<br>は256文字まで登録可能 | 空日でインボートした場<br>合、新規登録時は<br>「1000」とみなします。<br>更新の場合は、上書きさ<br>ず、既存の情報が維持さ<br>ます。 |
|                                       |            |                  |                         |                         |                        |                  |                                     |                                                                               |
|                                       |            |                  | ¢                       |                         |                        |                  |                                     |                                                                               |
|                                       |            |                  |                         |                         |                        |                  |                                     |                                                                               |
|                                       |            |                  |                         |                         |                        |                  |                                     |                                                                               |
| · · · · · · · · · · · · · · · · · · · | -ch @Filia | <b>A</b>         |                         | 1                       | l                      |                  |                                     |                                                                               |

部署シートが表示されます。

2. 「読込」ボタンをクリックします。

| _ |    | - |    |  |
|---|----|---|----|--|
|   | 読込 | Ħ | 出力 |  |
|   |    |   |    |  |

3. ダイアログボックスが表示されます。

Web 電話帳からエクスポートした部署情報のファイル

「export\_department\_data\_yyyymmddhhmmss.tsv」を選択し「開く」ボタンをクリックします。

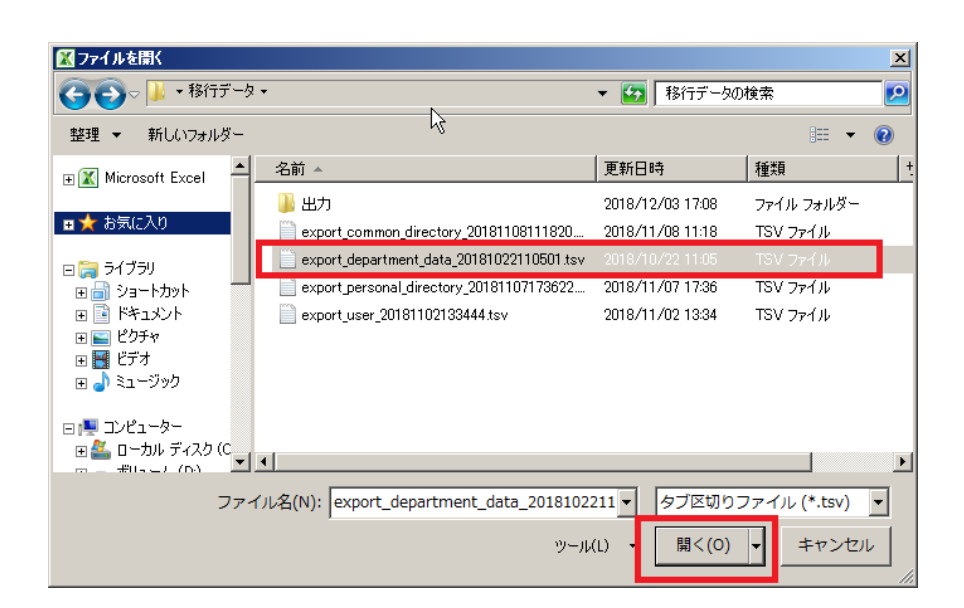

- Web 電話帳からエクスポートした部署情報のデータが変換され、シートに表示されます。
   値の修正が必要な場合は、ここで値を修正することが出来ます。
- \*修正後、修正した値のセルが赤く表示される場合は、「バリデーション」、「文字数」行を参考 にして、入力規則に合致するように値を修正してください。
- \*各項目の詳しい説明は「4.1 インポートファイル仕様」をご参照ください。

\_! 読込 出力 8/A ~~~~ カラム名 項目名 NAME\_KANA SORT\_SCORE MODE CODE NAME PHONE\_NUMBER PARENT\_CODE URL 部署コード 部署名 部署名力ナ 部署代表番号 親部署 バリデーション 0-9a-zA-Z-\_.@(){}[] ※制限なし ※制限なし 0-9(全角/半角) 文字数 50 100 100 50 50 9 空中でインボートした場 空日でインホートした場 合、新規登録時は 「1000」とみなします。 更新の場合は、上書きされ ず、既存の情報が維持され 連絡とれるくんは100文 連絡とれるくんは100文 連絡とれるくんは50文字 字まで登録可能 字まで登録可能 まで登録可能 連絡とれるくんは文字種制限あり。文字数 は256文字まで登録可能 ÷ 00010 エイギョウブ 営業部 030000010 https://www.ntt.com/index.htm ダイイチエイギョウ7030000011 第一営業課 00010 00011 ダイニエイギョウブ 030000012 ケイエイキカクブ 030000020 00012 第二営業部 00010 経営企画部 00020 https://www.ntt.com/index.html

「出力」ボタンをクリックします。

5. ダイアログボックスが表示されます。

ファイルの種類が「タブ区切りファイル(\*.tsv)」であることを確認します。 保存場所を指定して、「保存」をクリックします。

| 🔣 名前を付けて保存                                                   |                                |            |            |    | ×   |
|--------------------------------------------------------------|--------------------------------|------------|------------|----|-----|
|                                                              | 1                              |            | ・ 🔁 TMPの検索 |    | 2   |
| 整理 ▼ 新しいフォ                                                   | ・ルダー                           |            |            |    | - • |
|                                                              | ▲ 名前 ▲                         |            | 更新日時       | 種類 |     |
| ライフラリ                                                        |                                | 検索条件に一致する項 | 目はありません。   |    |     |
| ■ ピクチャ ■ ビデオ → ミュージック                                        |                                |            |            |    |     |
| ■<br>■<br>「見 コンピューター<br>●<br>ー<br>カル ディス・<br>一<br>ホリューム (D:) | ъc                             |            |            |    |     |
|                                                              | *  <u>* </u>                   |            |            |    | Þ   |
| ファイル名(N):                                                    | 20181204-103023_department.tsv |            |            |    | -   |
| ファイルの種類(T):                                                  | タブ区切りファイル (*.tsv)              |            |            |    | •   |
| 作成者:                                                         | Phone Appli Inc.               | タグ: タグの追加  |            |    |     |
| 🦲 フォルダーの非表示                                                  | 3                              | ツール(L      | ) ▼ 保存(S)  | ≠1 |     |

6. ダイアログが表示されますので、「OK」をクリックします。

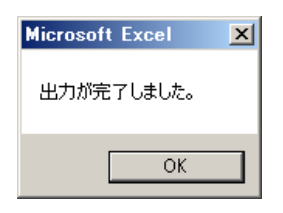

7. 指定した場所に、ファイルが保存されます。

| 名前 🔺                           | 更新日時             | 種類       |
|--------------------------------|------------------|----------|
| 20181203-170120_department.tsv | 2018/12/03 17:04 | TSV ファイル |

## 2.3 移行用 社内電話帳ユーザ情報の作成

#### 1. 「社内電話帳」タブを選択します。

| ファイル ホ                                                                                                    | © -   <del>-</del><br>−∠ DocStam | iper         | 挿入 ページ レイアウト                                                                                                    | 数式 データ 校開                             | <u>変換ツール (目44日)</u><br>表示                                                                   | 17 - XISITI -                               | MICLOSOIC      | Excel         | _                  |                  |                |                |                         |                                | ۵                           |                          |
|----------------------------------------------------------------------------------------------------|----------------------------------|--------------|----------------------------------------------------------------------------------------------------|---------------------------------------|---------------------------------------------------------------------------------------------|---------------------------------------------|----------------|---------------|--------------------|------------------|----------------|----------------|-------------------------|--------------------------------|-----------------------------|--------------------------|
| ■ * おり付け * ● * ● | х-1ул<br><b>В</b> I <u>U</u> -   | 田 •   :      | $\begin{array}{c c} 10 & \bullet & \mathbf{A}^* & \mathbf{A}^* \\ \hline \mathbf{A}^* & \bullet & \mathbf{A}^* & \mathbf{A}^* \\ \hline \mathbf{A}^* & \bullet & \mathbf{A}^* & \mathbf{A}^* \\ \hline \end{array} \equiv$ | ■ ■ ※ ■ 部折0返<br>■ ■   課 課 ■ セル結<br>配業 | して全体を表示する<br>詰合して中央揃え * 調                                                                   | 文字<br>· · · · · · · · · · · · · · · · · · · | 列<br>% ,<br>数值 | *<br>100 -000 | 条件付き テー<br>書式 ▼ 書す | ブルとして t<br>設定・ス・ | フルの ま<br>タイル・  |                | 書式                      | ∑ オート SU<br>■ フィル +<br>② クリア + | JM * 2<br>並べ着<br>フィルタ<br>編集 |                          |
| Bź                                                                                                    | • (                              | 0            | ∱ ドメイン名                                                                                                    | Pito dala.                            |                                                                                             |                                             | 2073 Base      |               |                    |                  |                |                |                         |                                | 1110,000                    |                          |
| A                                                                                                    | B<br>ドメイン名                       | C<br>ntt.con | D                                                                                                    | E<br>(入力例) ntt.com                    | F                                                                                           | G                                           | Н              | I             | J                  | K                | L              | М              | N                       | 0                              | P                           | Q                        |
| 3<br>4<br>5                                                                                                    | 読込                               |              | 出力                                                                                                    |                                       |                                                                                             |                                             |                |               |                    |                  |                |                |                         |                                |                             |                          |
| 6<br><u> * </u>                                                                                                    | 必須<br>カラム名                       | O<br>MODE    | USER_TYPE                                                                                                    | O<br>LOGIN_ID                         | O                                                                                           | EMPLOYEE                                    | DEPARTME       | POSITION      | POST               | O<br>NAME        | NAME_KAI       | V NAME_ALP     | F EXTENSIO              | N PHONE_NU                     | PHONE_NU                    | PHONE_NUN                |
|                                                                                                    | 項目名                              |              | _<br>ユーザ種別                                                                                                    | ー<br>ログインID                           | ログインPW                                                                                      | 社員留号                                        | 8P <b>1</b>    | (R111         | 職務                 | 氏名               | -<br>氏名力ナ      | 英字             | 内線番号                    | 電話番号                           | -<br>会社携帯音「                 | -<br>個人携帯番号              |
| 0                                                                                                    | バリデーション                          | U or D       | REGULAR_USER<br>REGISTRATION_ONLY_US<br>ER<br>FACILITY                                                                                                    | 0-98-2A-Z®                            | 0-98-2A-<br>Z!"#\$%&()=~ `{+*<br>}<>?^¥@{;;],/¥<br>大文字英字、小文字英<br>学必須<br>ログインIDと同じ文字<br>列は不可 | ※制限なし                                       | 0-9a-zA-Z -    | . ※制限なし       | ※制限なし              | ※制限なし            | ※制限なし          | ※制限なし          | 0-9-*#+,;               | 0-9-*#+,;                      | 0-9-*#+,;                   | 0-9-*#+,;                |
| 1                                                                                                    | 文字数                              | 1            |                                                                                                    | 50                                    | 8~20                                                                                        | 50                                          | 制限なし           | 50            | 50                 | 50               | 50             | 50             | 50                      | 50                             | 50                          | 50                       |
|                                                                                                    |                                  |              | なし<br>REGULAR USER若太利                                                                                                    |                                       | 連絡とれるくんはス                                                                                   | 連絡とれる<br>くんは文字                              | 遠絡とれる<br>くんは文字 |               |                    |                  | 連絡とれる<br>くんは文字 | 連絡とれる<br>くんは文字 | くんは<br>「,;」が追<br>加. 文字数 | くんは<br>「,;」が追<br>10 文字符        | くんは<br>「,;」が追               | くんは<br>「,;」が追            |
|                                                                                                    | イベドロ                             |              | 用ユーザ<br>REGISTRATION_ONLY_US<br>ER登録開定ユーザ                                                                                                    |                                       | ※新規登録時のみ必須                                                                                  | 種制限なし                                       | 数制限なし          |               |                    |                  | 種制限なし          | 種制限なし          | は50文字ま<br>で登録可能         | 2000 文字訳<br>は50文字ま<br>で登録可能    | 加。文字政<br>は50文字ま<br>で容録可能    | 加。文字数<br>は50文字ま<br>で登録可能 |

2. ドメイン名の項目に、連絡とれるくんの ID で利用するドメイン名を入力します。

#### 例: ntt.com

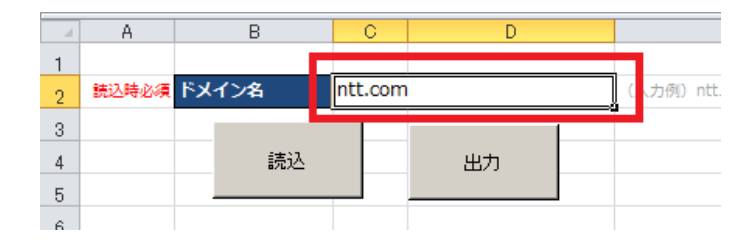

連絡とれるくんのログイン ID は、「@」+「ドメイン名」というメールアドレス形式である必要があり ます。一方、Web 電話帳のログイン ID は、任意の英数字形式が可能でした。そのため、連絡とれるくん への社内電話帳の移行にあたっては、ログイン ID をメールアドレス形式に修正いただく必要があります。

本作業により、メールアドレス形式になっていない Web 電話帳のログイン ID を、「@」+「入力した ドメイン名」を付与した形で変換させることができます。

既にメールアドレス形式になっているログイン ID については、元のログイン ID のまま表示されます。

3. 「読込」ボタンをクリックします。

|   | A     | В     | C       | D  |   |  |
|---|-------|-------|---------|----|---|--|
| 1 |       |       |         |    |   |  |
| 2 | 読込時必須 | ドメイン名 | ntt.com | 1  | ( |  |
| 3 |       |       |         |    |   |  |
| 4 |       | 読込    |         | 出力 |   |  |
| 5 |       |       |         |    |   |  |
| 0 |       |       |         |    |   |  |

## 4. ダイアログボックスが表示されます。

Web 電話帳からエクスポートした社内電話帳のユーザ情報のファイル

「export\_user\_yyyymmddhhmmss.tsv」を選択し「開く」ボタンをクリックします。

| 🔣 ファイルを開く                                                                                                    |                                                               | ×           |
|----------------------------------------------------------------------------------------------------|---------------------------------------------------------------|-------------|
| GO~ 🕨 •                                                                                                    | ザー・A018251・デスクトップ・移行データ・ ・                                    | <u></u>     |
| 整理 マ 新しいフォノ                                                                                                    | μğ−                                                           | := - 🕡      |
| X Microsoft Excel                                                                                                    | 名前 ▲  更新日時                                                    | 種類          |
|                                                                                                    | → 出力 2018/12/03 17:08                                         | ファイル フォルダー  |
| 🚖 お気に入り                                                                                                    | export_common_directory_20181108111820.tsv 2018/11/08 11:18   | TSV ファイル    |
| 🚞 ライブラリ                                                                                                    | export_department_data_20181022110501.tsv 2018/10/22 11:05    | TSV ファイル    |
| ער איז איז איז איז איז איז איז איז איז איז                                                                                                    | export personal directory 2018/11/07173622 toy 2018/11/071736 | TSV 777 II. |
| 📑 ドキュメント                                                                                                    | export_user_20181102133444.tsv 2018/11/02 13:34               | TSV ファイル    |
| ■ ピクチャ                                                                                                    |                                                               |             |
| □     □     □     □     □     □     □     □     □     □     □     □     □     □     □     □     □     □     □     □     □     □     □     □     □     □     □     □     □     □     □     □     □     □     □     □     □     □     □     □     □     □     □     □     □     □     □     □     □     □     □     □     □     □     □     □     □     □     □     □     □     □     □     □     □     □     □     □     □     □     □     □     □     □     □     □     □     □     □     □     □     □     □     □     □     □     □     □     □     □     □     □     □     □     □     □     □     □     □     □     □     □     □     □     □     □     □     □     □     □     □     □     □     □     □     □     □     □     □     □     □     □     □     □     □     □     □     □     □     □     □     □     □     □     □     □     □     □     □     □     □     □     □     □     □     □     □     □     □     □     □     □     □     □     □     □     □     □     □     □     □     □     □     □     □     □     □     □     □     □     □     □     □     □     □     □     □     □     □     □     □     □     □     □     □     □     □     □     □     □     □     □     □     □     □     □     □     □     □     □     □     □     □     □     □     □     □     □     □     □     □     □     □     □     □     □     □     □     □     □     □     □     □     □     □     □     □     □     □     □     □     □     □     □     □     □     □     □     □     □     □     □     □     □     □     □     □     □     □     □     □     □     □     □     □     □     □     □     □     □     □     □     □     □     □     □     □     □     □     □     □     □     □     □     □     □     □     □     □     □     □     □     □     □     □     □     □     □     □     □     □     □     □     □     □     □     □     □     □     □     □     □     □     □     □     □     □     □     □     □     □     □     □     □     □     □     □     □     □     □     □     □     □     □     □     □     □     □     □     □     □     □     □     □     □     □     □     □     □     □ |                                                               |             |
|                                                                                                    |                                                               |             |
| ● ● コンピューター                                                                                                    | 10                                                            |             |
| - 一番Us モノ (D)                                                                                                    | <sup>™</sup> ▼] •]                                            | Þ           |
|                                                                                                    | ファイル名(N): export_user_20181102133444.tsv 💽 タブ区切りファイル          | ↓ (*.tsv) 💌 |
|                                                                                                    | ッール(L) - 開く(O) -                                              | キャンセル       |

- 5. Web 電話帳からエクスポートしたユーザ情報のデータが変換され、シートに表示されます。 値の修正が必要な場合は、ここで値を修正することが出来ます。
- ※ 修正後、修正した値のセルが赤く表示される場合は、「バリデーション」、「文字数」行を参考にして、入力規則に合致するように値を修正します。
- ※ 各項目の詳しい説明は「4.1 インポートファイル仕様」をご参照ください
- ※ ログイン ID は、「Web 電話帳で使用していたログイン ID」+「@」+「ドメイン名」になります。
   ただし、Web 電話帳のログイン ID をメール形式(「@」+「ドメイン名」)としていた場合、
   Web 電話帳のログイン ID がそのままシートに入力されます。
- ※ 連絡とれるくんのログイン ID は、「@」+「ドメイン名」の形式である必要があります。
- ※ ログイン PW はランダムに組み合わされた値がデフォルトで設定されますが、「4.2 パスワードポリシ
   ー」に合致する限り、企業のポリシーに従いパスワードを変更することができます。
- ※ 各ユーザの権限については、Web 電話帳に設定されていたものがそのまま継承されます。
- ※ [LEVEL]の値は、ツールに取り込まれる際に「4.3 [LEVEL] 変換表」に従い変換されます。

|    | A     | в       | С       | D                                                                                  | E                 | F                                                                                            | G                       | Н                       | 1        | J        | К      |
|----|-------|---------|---------|------------------------------------------------------------------------------------|-------------------|----------------------------------------------------------------------------------------------|-------------------------|-------------------------|----------|----------|--------|
| 1  |       |         |         |                                                                                    |                   |                                                                                              |                         |                         |          |          |        |
| 2  | 讓这時必須 | ドメイン名   | ntt.com | 1                                                                                  | (入力例) ntt.com     |                                                                                              |                         |                         |          |          |        |
| 3  |       | Ettil   |         | ш.+.                                                                               |                   |                                                                                              |                         |                         |          |          |        |
| 4  |       | 6)()25  |         | шл)<br>—                                                                           |                   |                                                                                              | 1                       |                         |          |          |        |
| 5  |       |         |         |                                                                                    |                   |                                                                                              |                         |                         |          |          |        |
| 6  |       | 2010    | ~       |                                                                                    | <u>^</u>          | <u> </u>                                                                                     |                         |                         |          |          | _      |
| 7  |       |         | NODE    |                                                                                    |                   | DACOWODD.                                                                                    | END OVER                | DEDADTHE                | DOCITION | 000T     |        |
| 8  |       | 77778   | MODE    | USER_TTPE                                                                          | LOGIN_ID          | PASSWORD                                                                                     | EMPLOTEE_               | DEPARTMEN               | POSITION | POST     | NAME   |
|    |       | 項目名     |         | ユーザ穂別                                                                              | ログインID            | ログインPW                                                                                       | 社員審考                    | 部署                      | 役職       | 職務       | 氏名     |
| 10 |       | バリデーション | U or D  | REGULAR_USER<br>REGISTRATION_ONLY_US<br>ER<br>FACILITY                             | 0-9a-z4-Z©        | 0-9a-zA-<br>Z!"#\$%&!()=~ `{+*<br>}<>7^¥@[:],./¥<br>大文字英字,小文字英<br>学必須<br>ログインIDと同じ文字<br>別は不可 | 2 ※創限なし                 | 0-9a-zA-Z -             | 米創限なし    | 米創限なし    | ×制度:   |
| 11 |       | 文字故     |         |                                                                                    | 50                | 8~20                                                                                         | 50                      | 創限なし                    | 50       | 50       | 50     |
| 12 |       | אכאב    |         | 機能左対による場合あり・な<br>し<br>REGULAR_USER基本利<br>用ユーザ<br>REGISTRATION_ONLY_US<br>ER全級限定ユーザ |                   | 道称とれるくんはス<br>ペース不可<br>※新規登録時のみ必須                                                             | 道絡とれる<br>くんは文字<br>様制限なし | 道絡とれる<br>くんは文字<br>飲制限なし |          |          |        |
| 13 |       | 1       | U       | REGULAR_USER                                                                       | 0692mngad@ntt.com | R7X5hab4Pmille                                                                               |                         | 99999999                |          |          | ユーサ    |
| 14 |       | 2       | U       | REGULAR_USER                                                                       | test1@ntt.com     | UXAMARI                                                                                      | 101                     | 000001,9                |          |          | test1: |
| 15 |       | 3       | U       | REGULAR_USER                                                                       | test2@ntt.com     | skoonwhe                                                                                     | 01                      | 000001,9                |          |          | test2: |
| 16 |       | 4       | U       | REGULAR_USER                                                                       | sample01@ntt.com  | zietkons                                                                                     | 101                     | 000001                  | sample01 | sample01 | サンフ    |

6. 「出力」ボタンをクリックします。

| 24 | A     |    | В        | C       |   | D |  |    |
|----|-------|----|----------|---------|---|---|--|----|
| 1  |       |    |          |         |   |   |  |    |
| 2  | 読込時必須 | ۲۶ | <u> </u> | ntt.cor | n |   |  | ひた |
| 3  |       |    |          |         |   |   |  |    |
| 4  |       |    | 読込       |         | н | 助 |  |    |
| 5  |       |    |          |         |   |   |  |    |
| 6  |       |    |          |         |   |   |  |    |

7.ダイアログボックスが表示されます。

ファイルの種類が「タブ区切りファイル(\*.tsv)」であることを確認します。 保存場所を指定して、「保存」をクリックします。

| 🔣 名前を付けて保存                                             |                         | 2          |                  |       | ×          |
|--------------------------------------------------------|-------------------------|------------|------------------|-------|------------|
|                                                        |                         | ·          | <b>ED</b> TMPの検索 |       | - <u>P</u> |
| 整理 マ 新しいフォルタ                                           | ÿ                       |            |                  |       | (?)        |
|                                                        | ▲ 名前 ▲                  |            | 更新日時             | 種類    |            |
| (⇒ ライブラリ<br>) ショートカット<br>) ドキュメント<br>) ビデオ<br>) ミュージック |                         | 検索条件に一致する項 | 目はありません。         |       |            |
| אירבעב 📭                                               |                         |            |                  |       |            |
| 🦾 ローカル ディスク (                                          |                         |            |                  |       |            |
| 👝 ボリューム (D:)                                           |                         |            |                  |       |            |
| <b>♀</b> ⇒⊾⊓⊆л                                         | <b>▼</b>                |            |                  |       | •          |
| ファイル名(N): 2                                            | 0181204-133910_user.tsv |            |                  |       | -          |
| ファイルの種類(T): タ                                          | ブ区切りファイル (*.tsv)        |            |                  |       | -          |
| 作成者: Ph                                                | one Appli Inc.          | タグ: タグの追加  |                  |       |            |
| ● フォルダーの非表示                                            |                         | ツール(L)     | ▼ 保存(S)          | キャンセ, | ıد<br>//   |

8. ダイアログが表示されますので、「OK」をクリックします。

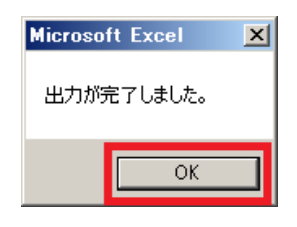

9. 指定した場所に、ファイルが保存されます。

| 名前 🔺                     | 更新日時             | 種類       |
|--------------------------|------------------|----------|
| 20181204-133910_user.tsv | 2018/12/04 13:47 | TSV ファイル |

## 3.1 連絡とれるくんにログイン

管理者用のログイン ID、パスワードを入力して、 [ログイン] ボタンをクリックします。

1. 「連絡とれるくん」トップページが表示されます。

| <) → 💿                                                                                                    |                                              | D-≜¢                               | <u>معلم المجامع المجامع ا</u> |
|----------------------------------------------------------------------------------------------------|----------------------------------------------|------------------------------------|----------------------------------------------------------------------------------------------------|
|                                                                                                    | <mark>日2943日の<br/>102943日の<br/>1720-ド</mark> | 5 <h< th=""><th></th></h<>         |                                                                                                    |
|                                                                                                    | ログイン<br>Single Sign-On<br>Office 365でログインする  |                                    |                                                                                                    |
| 連絡とれるくん           トップ           トップ           レップ           ・・ップ           ・・ップ           ・・・・・・・・・・・・・・・・・・・・・・・・・・・・・・・・・・・・ | G1<br>77-71                                  | G2 G3 G4 G<br>an-an an-an an-an an | 5 37 38 38 6<br>767.:ab 82                                                                                                    |
| ビルの工業のため、4月1日は本社1<br>12月<br>12月<br>12月<br>12月<br>12月<br>12月<br>12月<br>12月<br>12月<br>12                                         | こ入館できません。                                    |                                    |                                                                                                    |
| <u>ままま</u> グループ<br>管理                                                                                                    | 1 NA DE 19                                   | 5 意思                               | Ö at                                                                                                    |

## 3.2 部署データのインポート

「2.2 移行用 部署情報の作成」で作成した移行用データ(tsv 形式のファイル)をインポートして、部署 情報を一括登録していただきます。

トップページ下部にある[管理]ボタンをクリックします。
 または、画面右上の[設定]ボタンをクリックし、[管理]をクリックします。

| Hone Appli           | G1 G2 G3 G4 G<br>m-71 m-72 m-73 m-74 m | 55 BI RE RE |
|----------------------|----------------------------------------|-------------|
| 1 197 )              |                                        |             |
|                      |                                        |             |
| 100 0ループ 田田 社内<br>計理 | II 225 📑 RB                            | D az        |
|                      | (g                                     | 渡辺 遥        |
|                      |                                        |             |
|                      |                                        | 管理          |
|                      |                                        | ログアウト       |
|                      |                                        | ヘルプ         |

2. [部署] タブをクリックし、管理画面右上に表示されている [インポート/エクスポート] ボタンをク リックします。

| 企業情報   |                          | 部署                 | ユーザ | 共有電話帳 | お知らせ         | ログ出力         |
|--------|--------------------------|--------------------|-----|-------|--------------|--------------|
| 社名/ロゴ  |                          | 表示カラム              | ב   | ユーザ設定 | スマートフォン      | スマートフォンタブ    |
|        |                          |                    |     |       | + ユーザライヤンス追加 | + 毎時毎ライヤンフ追加 |
| ユーザ登録数 | 1005 / 10000             |                    |     |       |              |              |
| 電話帳登錄数 | 203235 / 1000            | 0000               |     |       |              |              |
| 企業名    | 株式会社Phone                | e Appli            |     |       |              |              |
| カナ     | カブシキガイシ                  | シャフォンアプリ           |     |       |              |              |
| 総合受付番号 | 03-1234-1234             |                    |     |       |              |              |
|        | ファイルを選                   | 祝 選択されていません        |     |       |              |              |
| Ľ      | 横500px、縦78<br>JPEGとPNG、G | Bpxまで<br>SIF形式のみ対応 |     |       |              |              |
|        | 🗌 画像を削除す                 | する                 |     |       |              |              |
|        |                          |                    |     |       |              |              |

| 管理 - 部署     |    |     |       |                |             |
|-------------|----|-----|-------|----------------|-------------|
| 企業情報        | 部署 | ユーザ | 共有電話帳 | 8740E          | ログ出力        |
| <b>デモ会社</b> | 部署 |     |       | ◆ インポート/エクスポート | - 新規追加 🍟 削除 |

- 3. [参照] ボタンをクリックし、インポートしたい tsv 形式のデータを選択します。
- 4. インポート側の [実行] ボタンをクリックします。
- 5. [OK]をクリックします。アップロード完了後、自動でインポートを開始します。

| 管理 - 部 | 『習    |                                                       |                                       |            |                                                         |                                      |
|--------|-------|-------------------------------------------------------|---------------------------------------|------------|---------------------------------------------------------|--------------------------------------|
|        | 企業情報  | 部署                                                    | ユーザ                                   | 共有電話帳      | お知らせ                                                    | ログ出力                                 |
| デモ会社   | ~     | 部署                                                    |                                       |            | ◆ インボート/エクスポー                                           | ト 🕂 新規追加 🍟 削除                        |
|        | インボート | ファイルはタブ区切りの形式<br>指定にて表示形式を「文字列<br>インボート用サンプルファイ<br>実行 | tです。Excelで開く場合は<br>川 に設定してください。<br>(ル | 予め書式<br>蔘照 | Web ページからのメッセージ<br>ファイルをアップロードします。この知道<br>ん、本当によるしいですか? | <u>×</u><br>1は完了後、元に戻せませ<br>OK キヤンセル |

## 3.3 社内電話帳 ユーザデータのインポート

「2.3 移行用 社内電話帳ユーザ情報の作成」で作成した移行用データ(tsv 形式のファイル)をインポ ートして、社内電話帳のユーザデータを一括登録していただきます。

1. [ユーザ] タブをクリックし、 [インポート/エクスポート] ボタンをクリックします。

| 管理 - 企業情報 |                                      |                |       |              |              |  |  |  |
|-----------|--------------------------------------|----------------|-------|--------------|--------------|--|--|--|
| 企業情報      | 部署                                   | ユーザ            | 共有電話帳 | お知らせ         | ログ出力         |  |  |  |
| 社名/ロゴ     | 表示カラム                                | <u>–</u> د     | ザ設定   | スマートフォン      | スマートフォンタブ    |  |  |  |
|           |                                      |                |       | + ユーザライセンス追加 | + 電話帳ライセンス追加 |  |  |  |
| ユーザ登録数    | 1005 / 10000                         |                |       |              |              |  |  |  |
| 電話帳登録数    | 203235 / 1000000                     |                |       |              |              |  |  |  |
| 企業名       | 株式会社Phone Appli                      |                |       |              |              |  |  |  |
| カナ        | カブシキガイシャフォンアプリ                       | カブシキガイシャフォンアプリ |       |              |              |  |  |  |
| 総合受付番号    | 03-1234-1234                         |                |       |              |              |  |  |  |
|           | ファイルを選択 選択されていません                    |                |       |              |              |  |  |  |
| כם        | 横500px、縦78pxまで<br>JPEGとPNG、GIF形式のみ対応 |                |       |              |              |  |  |  |
|           | 🔲 画像を削除する                            |                |       |              |              |  |  |  |
|           |                                      |                |       |              |              |  |  |  |
|           |                                      | 5              | 更新    |              |              |  |  |  |

| 社内 〉            |                 |              |       | € 検索オプション  | ۹ 🦳            | 検索     |
|-----------------|-----------------|--------------|-------|------------|----------------|--------|
| 企業情報            | 部署              | <u>т-ғ</u>   | 共有電話帳 | お知らせ       | ログ出力           |        |
| 株式会社Phone Appli | 全て選択(全て解除) 《 煎へ | 次へ 》 全 608 件 |       | ◆ 顔写真インボート | ▲ インボート/エクスボート | 2+新規追加 |

- 2. [参照] ボタンをクリックし、インポートしたい tsv 形式のデータを選択します。
- 3. インポート側の [実行] ボタンをクリックします。
- 4. [OK]をクリックしてファイルをアップロードします。完了後、自動でインポートを開始します。

| 社内              |                                                          |                              |                        | 検索オプション     Q                                        | (検索                        |
|-----------------|----------------------------------------------------------|------------------------------|------------------------|------------------------------------------------------|----------------------------|
| 企業情報            | 部署                                                       | ユーザ                          | 共有電話帳                  | お知らせ                                                 | ログ出力                       |
| 株式会社Phone Appli | 全て選択(全て解除) 《 雨へ                                          | 次へ 》 全 608 件                 |                        | ◆ 顔写真インボート ◆ イン                                      | ポート/エクスポート 🤱 新規追加          |
| インボート           | ファイルはタブ区切りの形式で<br>指定にて表示形式を「文字列」<br>インポート用サンプルファイル<br>実行 | す。Excelで開く場合は予<br>に設定してください。 | <sup>5</sup> め書式<br>梦照 | eb ページからのメッセージ<br>ファイルをアップロードします。この<br>ん、本当によろしいですか? | の処理は売了後、元に戻せませ<br>のX 年ヤンセル |

## インポート処理結果

インポート処理の結果を確認できます。

※ インポート処理結果が反映されるまで数分程度(5分程)時間が掛かる場合があります。

連絡とれるくんへのユーザデータが反映されるまで、ユーザデータの追加インポートを実施しないでください。 前のインポート処理が完了する前に追加インポートを実施すると、長時間処理が反映されなくなる場合があります。 インポートしたユーザデータが反映されない場合、下記の方法でインポート処理結果を確認ください。

- 画面右上の[設定]ボタンをクリックし、[管理] → [ユーザ] タブをクリックした後 [インポート /エクスポート] ボタンをクリックします。
- 2. 開いた画面左下の [インポート処理結果] をクリックします。
- 3. 処理結果表示画面に遷移します。

| インポート ファイルは<br>表示形式を<br>インポート                                                                                                    | タブ区切りの形式です。<br>:「文字列」に設定してく<br>. <b>用サンプルファイル</b> | Excelで開く場合は予め書式;<br>ださい。 | 指定にて  |      |      |                        |
|----------------------------------------------------------------------------------------------------|---------------------------------------------------|--------------------------|-------|------|------|------------------------|
|                                                                                                    | 参照                                                |                          |       |      |      |                        |
| インボート処理結果                                                                                                    | 実行                                                |                          |       |      |      |                        |
| 管理 - ユーザ管理                                                                                                    |                                                   |                          |       |      |      |                        |
| 企業情報                                                                                                    | 部署                                                | ユーザ                      | 共有電話帳 | お知らせ | ログ出力 | Sansan連携               |
| 《前へ 次へ》 全1件                                                                                                    |                                                   |                          |       |      |      |                        |
| ファイル名                                                                                                    |                                                   |                          | 処理結果  |      |      | 登録日時                   |
| export user data 20180705152<br>65812345678902234567890323<br>45678904234567890523456789<br>06234567890723456789082345<br>67890923456789002345678900t<br>xt | 7 件 更新しました。                                       |                          |       |      |      | 2018/07/05<br>15:28:37 |
|                                                                                                    |                                                   |                          |       |      |      |                        |
|                                                                                                    |                                                   |                          |       |      |      |                        |
|                                                                                                    |                                                   |                          |       |      |      |                        |
|                                                                                                    |                                                   |                          |       |      |      |                        |
|                                                                                                    |                                                   |                          |       |      |      |                        |

4 補足

4.1 インポートファイル仕様

部署項目一覧

| ヘッダー項目名      | 項目名                                                                                                    | 使用可能文字種                                                            | 使用可能文   |
|--------------|----------------------------------------------------------------------------------------------------|--------------------------------------------------------------------|---------|
| MODE         | U:新規登録・更新、D:削除                                                                                                    | U or D                                                             | U,D のみ入 |
| CODEX        | 部署コード                                                                                                    | 半角数字<br>半角英大文字<br>半角英小文字<br>以下使用可能記号<br>@(){}[]                    | 50 文字   |
| NAME         | 部署名                                                                                                    |                                                                    | 100 文字  |
| NAME_KANA    | 部署名力ナ                                                                                                    | 制限なし                                                               | 100 文字  |
| PHONE_NUMBER | 部署代表番号                                                                                                    | 半角数字<br>以下使用可能記号<br>* # , ; + -*                                   | 50 文字   |
| PARENT_CODE  | <ul> <li>親部署コード</li> <li>親部署となる部署のコードを記載してください。</li> <li>記載しない場合は第1階層の部署として登録されます。</li> </ul>                                                                                                    | 半角数字<br>半角英大文字<br>半角英小文字<br>以下使用可能記号<br>@(){}[]                    | 50 文字   |
| URL          | URL<br>「http://」または「https://」から始まる<br>文字列のみ入力可能。<br>なお、「http://」または「https://」は、<br>大文字で入力することは不可。                                                                                                    | 半角数字<br>半角英大文字<br>半角英小文字<br>以下使用可能記号<br>.!#\$&%'*+/=?^_`<br>{ }~-: | 256 文字  |
| SORT_SCORE∆  | <ul> <li>ソートスコア。</li> <li>部署の並び順を指定できます。</li> <li>値が大きいほどリストの上位に表示されます。</li> <li>親部署を指定している場合は、同じ親部署を<br/>持つ部署の並び順の指定となります。</li> <li>0~999999999の間で指定可能です。</li> <li>ただし、列を省略することは可能ですが、このヘッダーを含む列が存在する場合は入力が必須です。</li> <li>列を省略してインポートする場合、新規登録時はデフォルト値「1000」が設定され、また更新時は、上書きされず、既存の情報が維持されます。</li> <li>同じソートスコアの部署がある場合、次に部署コードの昇順で表示されます。</li> </ul> | ^ [0-9] +\$                                                        | 9文字     |

※必須項目

△列が存在する場合は必須だが、列を省略することが可能

- ※1 「CODE」に登録する部署コード情報は、テナント内で一意である必要があります。同じ部署コード情報は複数登録できません。
- ※2 ひとつの tsv ファイルに同じ部署コードを複数行に入力しインポートした場合、それらはインポート後に1つの部署コードとみなされ、最後の行の内容が登録されます。
- ※3 「MODE」に「U」を入力して登録する場合、その行の部署コードが既存データになければ新規登録、 既存データにあれば上書き更新されます。
- ※4 更新時の空欄(ブランク)でのインポートは、既存の設定を削除することを意味します。
- ※5 「PARENT\_CODE」に入力した部署コードを持つ部署が存在しない場合、新規登録・更新・削除に失 敗します。
- ※6 部署の階層の数に制限はありません。
- ※7 tsv ファイルに入力される部署情報が、新規作成・更新・削除されます。すでに登録されている部署 を、インポートする tsv ファイルに入力しなかった場合、既存の部署は更新や削除はされません。
- ※8 新規登録や更新に必要のない項目の列は、tsv からヘッダーごと省略できます。ただし、必須列のヘッ ダーは、省略できません。
- ※9 部署の表示順は、同じ階層のなかで部署コードの昇順です。
- ※10 文字のエンコードは UTF-8 で作成してください。
- ※11 作成した登録フォーマットはタブ区切り(.tsv 形式)として保存してください。
- ※12 電話番号に登録できる記号のうち、「-(ハイフン)」は、登録後に消されます。

「+(プラス)」は、先頭に配置した場合のみ残り、それ以外に配置した場合は登録後に消されます。

社内電話帳項目一覧

| ヘッダー項目名              | 項目名                    | 使用可能文字種                                                 | 使用可能文字数        | 登録限定<br>ユーザ | 施設・<br>備品 | 備考                                                                                                    |
|----------------------|------------------------|---------------------------------------------------------|----------------|-------------|-----------|----------------------------------------------------------------------------------------------------|
| MODE:X               | U:新規登<br>録・更新、<br>D:削除 | U or D                                                  | U,D のみ入力可<br>能 | 0           | 0         |                                                                                                    |
| USER_TYPE            | ユーザ種別                  | -                                                       | _              | 0           | 0         | <ul> <li>下記のいずれかを選択して</li> <li>入力してください。</li> <li>REGULAR_USER</li> <li>基本利用ユーザ</li> <li>REGISTRATION_ONLY_</li> <li>USER</li> <li>登録限定ユーザ</li> <li>FACILITY</li> <li>施設・備品</li> <li>指定が無い場合は</li> <li>「REGULAR_USER」となります。</li> <li>列を省略してインポートする場合、登録時はデフォル</li> <li>卜値「REGULAR_USER」</li> <li>が設定され、</li> <li>また更新時は、上書きされず、既存の情報が維持されます。</li> </ul> |
| LOGIN_ID※            | ログイン ID                | 半角数字<br>半角英大文字<br>半角英小文字<br>以下使用可能記<br>号<br>·@          | 50 文字          | 0           | 0         | テナント内で一意である必<br>要があります。                                                                                                    |
| PASSWORD★            | パスワード                  | 半角英数記号                                                  | 20 文字          |             |           |                                                                                                    |
| EMPLOYEE_ID          | 社員番号                   | 制限なし                                                    | 50 文字          | 0           |           |                                                                                                    |
| DEPARTMENT_★<br>CODE | 部署コード                  | 半角数字<br>半角英大文字<br>半角英小文字<br>以下使用可能記<br>号<br>@(){}<br>[] | 文字数制限無し        | 0           | 0         | 所属部署の部署コードを記<br>載してください(ユーザ情<br>報としては部署になりま<br>す)。<br>部署は最大2つまで登録可<br>能です。複数登録する場合<br>はカンマで区切ります。<br>3つ以上の部署を指定した<br>場合、先頭の2つ目までの<br>部署が登録され、それ以降<br>は無視されます。                                                                                                    |
| POSITION             | 役職                     | 制限なし                                                    | 100 文字         | 0           |           |                                                                                                    |
| POST                 | 職務                     | 制限なし                                                    | 50 文字          | 0           |           |                                                                                                    |
| ヘッダー項目名              | 項目名                    | 使用可能文字種                                                 | 使用可能文字数        | 登録限定<br>ユーザ | 施設・<br>備品 | 備考                                                                                                    |

| NAME%                | 氏名      | 制限なし                                                                                           | 50 文字  | 0 | 0 |                                                                                                    |
|----------------------|---------|------------------------------------------------------------------------------------------------|--------|---|---|----------------------------------------------------------------------------------------------------|
| NAME_KANA            | 氏名カナ    | 制限なし                                                                                           | 50 文字  | 0 | 0 |                                                                                                    |
| NAME_ALPHABE         | 氏名英字    | 制限なし                                                                                           | 50 文字  | 0 | 0 |                                                                                                    |
| EXTENSION_NU<br>MBER | 内線番号    | _                                                                                              | 50 文字  | 0 | 0 |                                                                                                    |
| PHONE_NUMBER<br>1    | 電話番号    |                                                                                                | 50 文字  | 0 | 0 |                                                                                                    |
| PHONE_NUMBER<br>2    | 会社携帯番号  | 半用敛子<br>以下使用可能記                                                                                | 50 文字  | 0 |   |                                                                                                    |
| PHONE_NUMBER<br>3    | 個人携帯番号  | 亏<br>*#,;+-                                                                                    | 50 文字  | 0 |   |                                                                                                    |
| PHONE_NUMBER<br>4    | 携帯番号    | _                                                                                              | 50 文字  | 0 |   |                                                                                                    |
| FAX_NO               | FAX 番号  |                                                                                                | 50 文字  | 0 | 0 |                                                                                                    |
| EMAIL1               | Eメール1   | 制限なし                                                                                           | 256 文字 | 0 | 0 |                                                                                                    |
| EMAIL2               | Eメール2   | 制限なし                                                                                           | 256 文字 | 0 | 0 |                                                                                                    |
| WEB_URL              | Web URL | 半角数字<br>半角英大文字<br>半角英小文字<br>以下使用可能記<br>号<br>.!#\$% <sup>\*</sup> +/=? <sup>^</sup><br>_`{ }~-: | 256 文字 | 0 |   | 「http://」または<br>「https://」から始まる文<br>字列のみ入力可能。<br>なお、「http://」または<br>「https://」は、大文字で<br>入力することは不可。                                                                                                    |
| MEMO1                | コメント    | 制限なし                                                                                           | 500 文字 | 0 | 0 |                                                                                                    |
| MEMO2                | 備考      | 制限なし                                                                                           | 500 文字 | 0 | 0 |                                                                                                    |
| SKILL                | スキル     | 制限なし                                                                                           | 500 文字 | 0 |   |                                                                                                    |
| SORT_SCORE           | ソートスコア  | 半角数字                                                                                           | 9 文字   | 0 | 0 | ユーザの並び順を指定でき<br>ます。値が大きいほどリス<br>トの上位に表示されます。<br>0~999999999の間で指定<br>可能です。<br>このヘッダーを含む列が存<br>在する場合、入力が必須で<br>す。<br>ただし、列を省略すること<br>は可能です。<br>列を省略してインポートす<br>る場合、新規登録時はデフ<br>オルト値「1000」が設定され、<br>また更新時は、上書きされ<br>ず、既存の情報が維持され<br>ます。 |

| ヘッダー項目名    | 項目名  | <br>  使用可能文字種 | <br>  使用可能文字数 | 登録限定<br>ユーザ | 施設・<br>備品 | 備考                                                                                                    |
|------------|------|---------------|---------------|-------------|-----------|----------------------------------------------------------------------------------------------------|
| PRIVILEGES | 管理権限 |               | 文字数制限無し       |             |           | <ul> <li>一括で管理権限を付加でき<br/>ます。記載方法は割り当て<br/>たい権限を記載します。複<br/>数指定したい場合はカンマ<br/>で区切ります。</li> <li>ADMIN_COMPANY<br/>企業情報管理:企業の企業<br/>名、企業ロゴ等を設定でき<br/>ます。</li> <li>ADMIN_USER<br/>ユーザ管理:ユーザの作<br/>成、編集、及び管理権限の<br/>割り当てができます。</li> <li>ADMIN_COMMON_CONTA<br/>CT</li> <li>共有電話帳管理:ユーザ同<br/>士で共有し閲覧することの<br/>できる、共有電話帳を作成<br/>できます。</li> <li>ADMIN_DIVISION</li> <li>部署情報管理:企業の部署<br/>を作成、管理できます。</li> <li>ADMIN_INFORMATION<br/>お知らせ管理:全ユーザが<br/>TOP 画面から確認できるお</li> <li>知らせを作成、編集できま<br/>す。</li> <li>ADMIN_ACTION_LOG<br/>アクションログ出力管理:</li> <li>PhoneAppliの各種アクセス<br/>ログをダウンロードできま<br/>す。</li> <li>ADMIN_ACTIVE_DIRECTO<br/>RY</li> <li>ADMIN_SANSAN_IMPORT</li> <li>Sansan 連携: Sansan 連携</li> <li>の設定ができます。</li> <li>ADMIN_AZURE_ACTIVE_<br/>DIRECTORY</li> <li>AzureAD 連携: AzureAD</li> <li>連携の設定ができます。</li> </ul> |

| ヘッダー項目名            | 項目名                     | <br>  使用可能文字種                                 | <br>  使用可能文字数  | 登録限定<br>ユーザ | 施設・<br>備品 | 備考                                                                                                    |
|--------------------|-------------------------|-----------------------------------------------|----------------|-------------|-----------|----------------------------------------------------------------------------------------------------|
| BIZCARD_TYPES      | 名刺依頼権限                  |                                               | 文字数制限なし        |             |           | <ul> <li>テナントの OCR 権限が「オペレータ入力と機械 OCR が使用可」の場合のみ、このヘッダーが有効です。</li> <li>オペレータ入力依頼権限を割り当てたい場合に、下記の権限を記載します。</li> <li>OPERATOR</li> <li>オペレータ入力依頼権限:</li> <li>オペレータ入力依頼、および機械 OCR を利用できます。</li> <li>FORCE_OPERATOR</li> <li>強制オペレータ入力依頼:</li> <li>オペレータ入力依頼のみ利用できます。</li> <li>空欄の場合は、機械 OCR のみ有効になります。</li> </ul> |
| ENABLED            | アカウントの<br>有効、無効の<br>フラグ | 0 or 1                                        | 0,1 のみ入力可<br>能 |             |           | <ul> <li>0:無効 1:有効</li> <li>このヘッダーを含む列が存</li> <li>在する場合、入力が必須です。</li> <li>ただし、列を省略すること</li> <li>は可能です。</li> <li>列を省略してインポートする場合、新規登録時はデフォルト値「1」が設定され、</li> <li>また更新時は、上書きされず、既存の情報が維持されます。</li> </ul>                                                                                                    |
| SKYPE_ACCOUN<br>T  | Skype のアカ<br>ウント        | 半角数字<br>半角英大文字<br>半角英小文字<br>以下使用可能記<br>号<br>@ | 256 文字         | 0           |           |                                                                                                    |
| JABBER_ACCOU<br>NT | Jabber のアカ<br>ウント       | 半角数字<br>半角英大文字<br>半角英小文字<br>以下使用可能記<br>号      | 256文字          | 0           |           |                                                                                                    |

| ヘッダー項目名               | 項目名                          | <br>  使用可能文字種                                                         | <br>  使用可能文字数                          | │<br>登録限定<br>│ ユーザ | 施設・<br>  備品 | 備考                                                                                                    |
|-----------------------|------------------------------|-----------------------------------------------------------------------|----------------------------------------|--------------------|-------------|----------------------------------------------------------------------------------------------------|
| LEVEL                 | 閲覧権限レベ<br>ル                  | 半角数字                                                                  | 2 文字<br>1~10 (半角)<br>の<br>整数のみ入力可<br>能 | 0                  | 0           | 値が大きいほどレベルが上<br>位です。<br>このヘッダーを含む列が存<br>在する場合、入力が必須で<br>す。<br>ただし、列を省略すること<br>は可能です。<br>列を省略してインポートす<br>る場合、新規登録時はデフ<br>オルト値「5」が設定され、<br>また更新時は、上書きされ<br>ず、既存の情報が維持され<br>ます。<br>(自身の一つ上のレベル以<br>下に属する人までしか参照<br>できません) |
| WEB_EX_URL            | WebEx の<br>URL               | 半角数字<br>半角英大文字<br>半角英小文字<br>以下使用可能記<br>号<br>.!#\$%'*+/=?^<br>_`{ }~-: | 256 文字                                 | 0                  | 0           | 「http://」または<br>「https://」から始まる文字<br>列のみ入力可能。<br>なお、「http://」または<br>「https://」は、大文字で入<br>力することは不可。                                                                                                    |
| ZOOM_MEETING<br>_ID   | ZOOM のパー<br>ソナルミーテ<br>ィング ID | 半角数字<br>半角英大文字<br>半角英小文字<br>以下使用可能記<br>号<br>·@                        | 256 文字                                 | 0                  | 0           | 数字 10 桁                                                                                                    |
| ACCEPT_INITIAL<br>IZE | 初回認証受付<br>の設定                | 0 or 1 or 空白                                                          | 0,1,空白のみ入<br>力可能                       |                    |             | <ul> <li>0:OFF or 空白 1:ON</li> <li>列を省略してインポートする場合、新規登録時はデフォルト値「0(OFF)」が設定され、また更新時は、上書きされず、既存の情報が維持されます。</li> </ul>                                                                                                    |
| TARGET_USER_I<br>D    | データ連携先<br>ユーザ ID             | 制限なし                                                                  | 制限なし                                   |                    |             | 連絡とれるくんサービスで<br>は利用できません。                                                                                                    |
| CHAT_ACCOUNT          | チャットアカ<br>ウント1               | 制限なし                                                                  | 制限なし                                   | 0                  |             | 「4.7 チャット連携設定」の<br>1 段目に設定したチャットク<br>ライアントのアカウントを<br>入力します。                                                                                                    |
| CHAT_ACCOUNT<br>2     | チャットアカ<br>ウント2               | 制限なし                                                                  | 制限なし                                   | 0                  |             | 「4.7 チャット連携設定」の<br>2 段目に設定したチャット<br>クライアントのアカウント<br>を入力します。                                                                                                    |

| ヘッダー項目名           | 項目名            | <br>  使用可能文字種 | 使用可能文字数 | 登録限定<br>ユーザ | 施設・<br>備品 | 備考                                                         |
|-------------------|----------------|---------------|---------|-------------|-----------|------------------------------------------------------------|
| CHAT_ACCOUNT<br>3 | チャットアカ<br>ウント3 | 制限なし          | 制限なし    | 0           |           | 「4.7 チャット連携設定」<br>の3段目に設定したチャッ<br>トクライアントのアカウン<br>トを入力します。 |
| CHAT_ACCOUNT<br>4 | チャットアカ<br>ウント4 | 制限なし          | 制限なし    | 0           |           | 「4.7 チャット連携設定」<br>の4段目に設定したチャッ<br>トクライアントのアカウン<br>トを入力します。 |
| CHAT_ACCOUNT<br>5 | チャットアカ<br>ウント5 | 制限なし          | 制限なし    | 0           |           | 「4.7 チャット連携設定」<br>の5段目に設定したチャッ<br>トクライアントのアカウン<br>トを入力します。 |

※1 必須項目

※2 新規登録時のみ必須

- ※1 「SORT\_SCORE」「ENABLED」「LEVEL」は、列が存在する場合にのみ入力が必須です。
- ※2 新規登録や更新に必要のない項目の列は、tsv からヘッダーごと省略することが可能です。 ただし、「MODE」「LOGIN\_ID」「NAME」は、省略不可です(「PASSWORD」は、新規登録時の み省略不可です)。「SORT\_SCORE」「ENABLED」「LEVEL」列を省略した場合、新規登録時はデ フォルト値が自動的に設定され、更新時は上書きされず既存の情報が維持されます(自動的に設定され る値については、各項目の説明を参照してください)。
- ※3 「LOGIN\_ID」に登録するログイン ID 情報は、テナント内で一意である必要があります。同じログイン ID を複数登録することはできません。
- ※4 ひとつの tsv ファイルに同じログイン ID を複数行に入力しインポートした場合、それらはインポート 後に1ユーザとみなされ、最後の行の内容が登録されます。
- ※5 「MODE」に「U」を入力して登録する場合、その行のログイン ID が既存データになければ新規登録、既存データにあれば上書き更新となります。
- ※6 更新時の空欄(ブランク)でのインポートは、必須項目と一部例外を除き、既存の設定を削除することを 意味します。「PASSWORD」「ACCEPT\_INITIALIZE」は、既存の設定を維持します。
- ※7 「DEPARTMENT\_CODE」に入力した部署コードを持つ部署が存在しない場合、新規登録・更新に失敗 します。
- ※8 tsv ファイルに入力されるユーザ情報が、新規作成・更新・削除されます。すでに登録されているユー ザを、インポートする tsv ファイルに入力しなかった場合、そのユーザの情報は更新や削除はされません。
- ※9 文字のエンコードは UTF-8 で作成してください。
- ※10作成した登録フォーマットはタブ区切り(.tsv 形式)として保存してください。
- ※11電話番号に登録できる記号のうち、「-(ハイフン)」は、登録後に消されます。
  - 「+(プラス)」は、先頭に配置した場合のみ残り、それ以外に配置した場合は登録後に消されます。

- ※12「BIZCARD\_TYPES」は、テナントの OCR 権限設定が「オペレータ入力と機械 OCR を使用可」の場合にのみ有効です。それ以外の場合は、項目を設けても無視されます。
- ※13「TARGET\_USER\_ID」は本サービスでは使用しません。
- ※14「USER\_TYPE」を「REGULAR\_USER」から「REGISTRATION\_ONLY\_USER」および 「FACILITY」に変更した場合、設定に必要ない項目はデータベース上から削除されます。
- ※15「登録限定ユーザ」または「施設・備品」のユーザタイプでは登録できるカラムに制限があります。各 カラムに「〇」が記載のある項目を登録できます。 なお、ユーザタイプを変更した場合、変更後のユーザタイプで登録可能なカラムは設定が保持されま す。

#### 4.2 パスワードポリシー

本アプリケーションのパスワードポリシーは次の通りです。

## パスワード

■ 使用可能文字種

半角英数字 A~Z、a~z、0~9

記号 !<>@ # \$ % ^ & \* - \_ · + = [ ] { } | ¥ : ', . ? / ` ~ "( );

■ 文字数

8 文字以上 20 文字以下

■ 必須組み合わせ

大文字英字、小文字英字

■ その他

ログイン ID と同じ文字列は不可

## 4.3 [LEVEL] 変換表

| LEVEL   |               |         |  |  |  |  |
|---------|---------------|---------|--|--|--|--|
| Web 電話帳 |               | 連絡とれるくん |  |  |  |  |
| 1       | $\Rightarrow$ | 9       |  |  |  |  |
| 2       | $\Rightarrow$ | 8       |  |  |  |  |
| 3       | $\Rightarrow$ | 7       |  |  |  |  |
| 4       | $\Rightarrow$ | 6       |  |  |  |  |
| 5       | $\Rightarrow$ | 5       |  |  |  |  |
| 6       | $\Rightarrow$ | 4       |  |  |  |  |
| 7       | $\Rightarrow$ | 3       |  |  |  |  |
| 8       | $\Rightarrow$ | 2       |  |  |  |  |
| 9       | $\Rightarrow$ | 1       |  |  |  |  |
| 10      | $\Rightarrow$ | 1       |  |  |  |  |

移行ツールに Web 電話帳のデータを取り込む際に、[LEVEL] の値が以下の様に変換されます。